1. メールアドレスの入力

入力欄にメールアドレスを入力し、「詳細オプション」をクリックします。 「自分で自分のアカウントを手動で設定」が表示されますので、 チェックを入れ「接続」ボタンをクリックします。

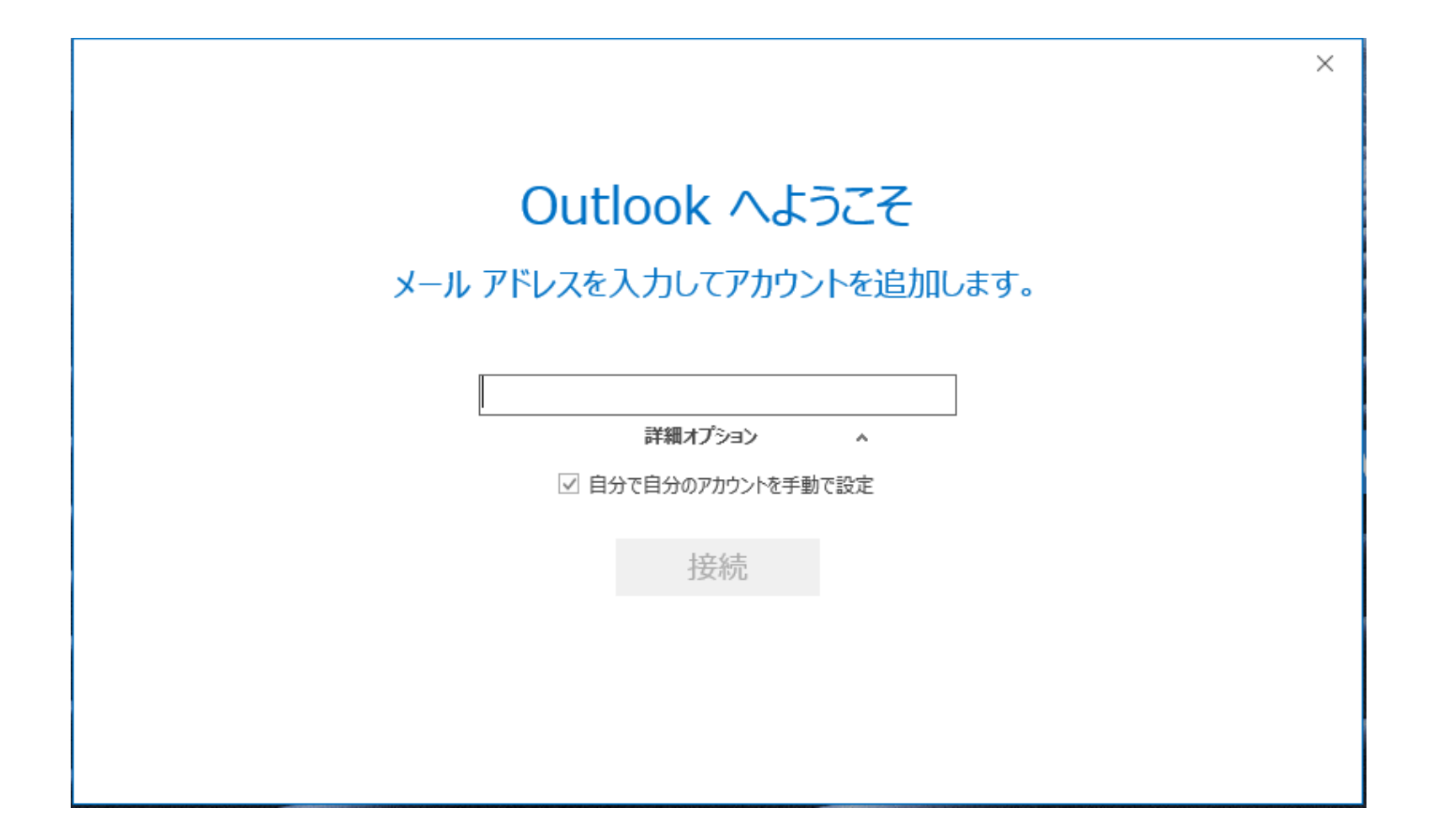

## 2. アカウントの種類を選択

アカウントの種類を選択する画面が表示されますので、「POP」をクリックします。

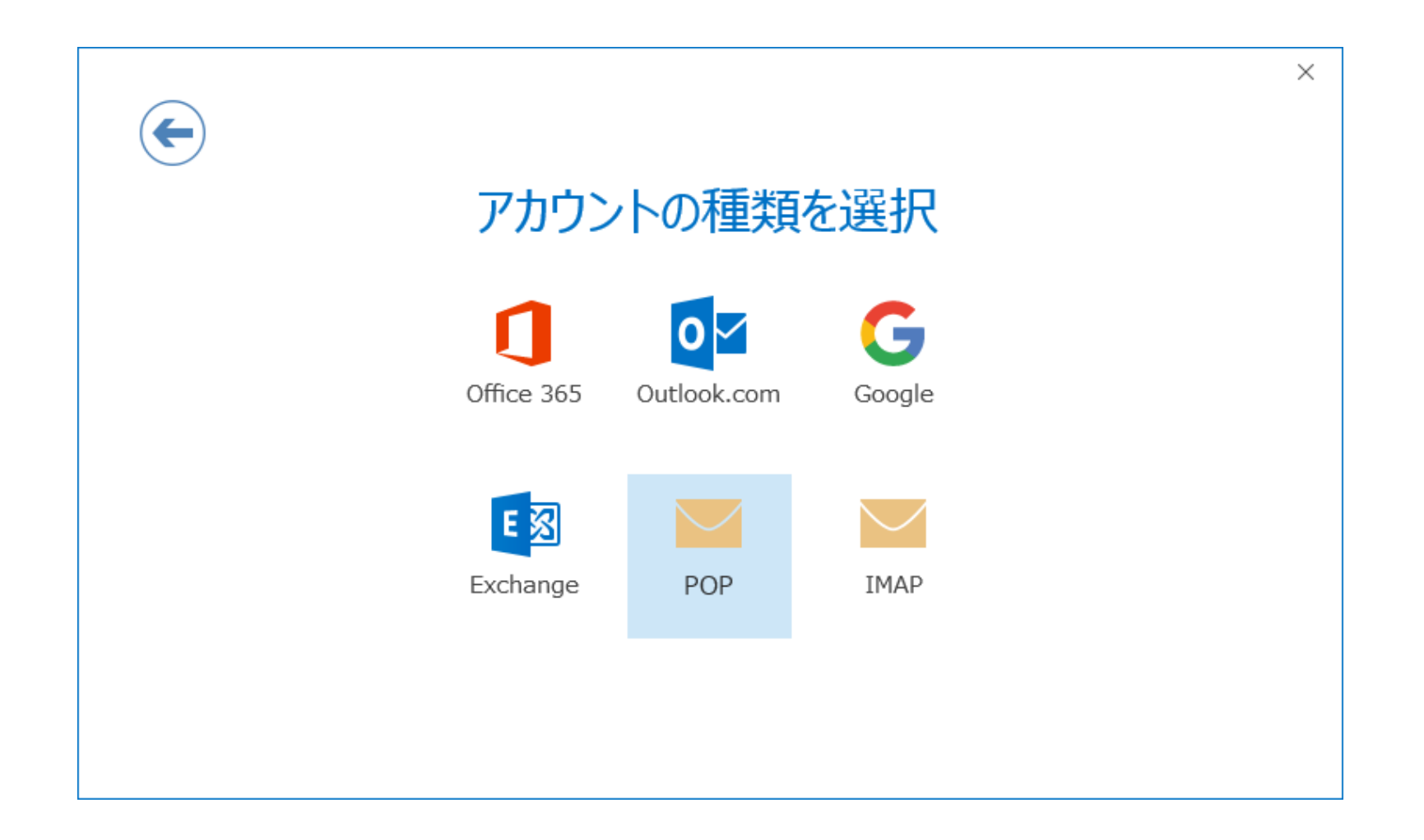

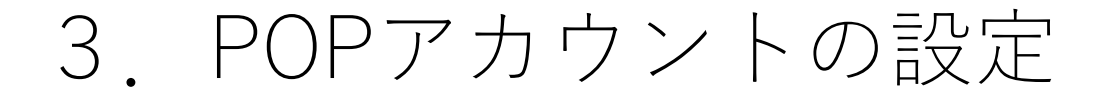

サーバは送受信ともに「mail.ktarn.or.jp」を入力 ポート番号 受信でSSLを使用される場合は「995」使用されない場合は「110」 送信のポート番号は「587」 送信の暗号化方式は「STARTTLS」または「なし」を選択

| POP アカウントの設定         (別のユーザー)                                                                       | × |
|----------------------------------------------------------------------------------------------------|---|
| 受信メール<br>サーバー mail.ktarn.or.jp ポート 995                                                              |   |
| <ul> <li>✓ このサーバーでは暗号化された接続 (SSL/TLS) が必要</li> <li>□ セキュリティで保護されたパスワード認証 (SPA) でのログオンが必要</li> </ul> |   |
| 送信メール<br>サーバー mail.ktam.or.jp ポート 587<br>暗号化方法 STARTTLS マ<br>ロセキュリティで保護されたパスワード認証 (SPA) でのログオンが必要   |   |
| メッセージ配信  回 既存のデータ ファイルを使用 参照… 参                                                                     |   |
| 接続                                                                                                  |   |

4. パスワードの入力

パスワードを入力する画面が表示されますので、パスワードを入力し、接続します。 小さい「ユーザ名」と「パスワード」を入力する画面が表示されますので 「ユーザ名」をメールアカウントに書き直します(@以下を削除) 「OK」ボタンをクリックします。

| $\overline{\mathbf{\epsilon}}$   | ×                                                                                                    |
|----------------------------------|----------------------------------------------------------------------------------------------------|
| guest03@ktarn.or.jp のパスワードを入力します | インターネット電子メール - guest03@ktarn.or.ip ×                                                                                     |
| 接続                               | 次のサーバーのアカウント名とパスワードを入力してください。<br>サーバー mail.ktarn.or.jp<br>ユーザー名(U): guest03 <br>パスワード(P): ******* ✓パスワードをパスワード一覧に保存する(S) |
|                                  | OK FP2CL                                                                                                    |

## 5. 完了

「アカウントのセットアップが完了しました」の画面が表示されれば完了です。 (エラーが表示される場合は、「再試行」でやりなおします) 「Outlook Mobileをスマートフォンにも設定する」のチェックをはずして 「OK」ボタンをクリックすれば設定は完了です。

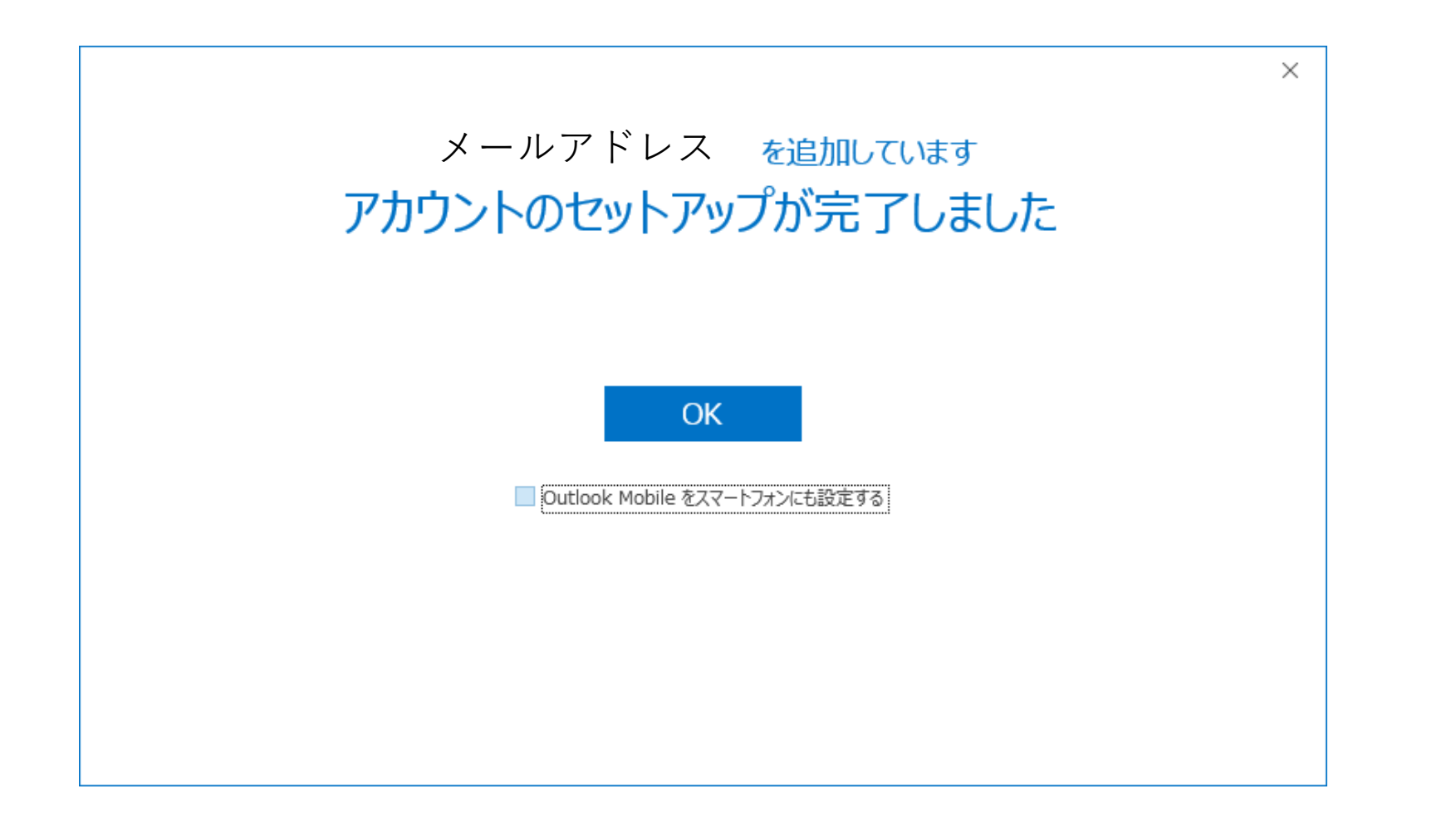